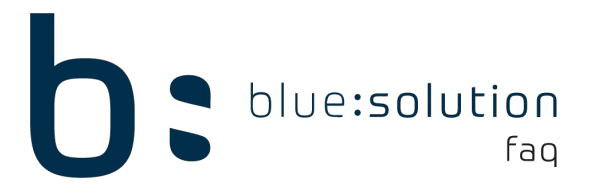

## Druckervariante umstellen

Sollte Ihr Drucker trotz korrekten Einstellungen das Papier aus dem falschen Fach ziehen oder sollte der Druck generell fehlschlagen oder abbrechen kann dies durch die Änderung der Druckervariante behoben werden.

Gehen Sie im Handwerk unter den Reiter [Datei] und öffnen Sie die [Einstellungen]. Öffnen Sie dort den Unterpunkt [Dokumente]. Klicken Sie auf [Druckereinstellungen] während Sie Strg + Shift gedrückt halten. Hier tragen Sie nun unter Druckervariante eine 2 ein. Sollte nach dieser Einstellung noch keine Besserung aufgetreten sein können Sie es noch mit dem Wert 1 probieren. Hilft keine der beiden Werte stellen Sie die Druckervariante wieder auf 0.

| ✓ Speichen                                                                                                    | Einstellungen                            |                                                                                               |                                            |                                           |                                               |                                                                    | ×   |
|----------------------------------------------------------------------------------------------------|------------------------------------------|-----------------------------------------------------------------------------------------------|--------------------------------------------|-------------------------------------------|-----------------------------------------------|--------------------------------------------------------------------|-----|
| ▶ Betriebsdaten       Dokumenttypen       Anschriftsfeld - Auftragbeatatigung         >> Anschriftsfeld - Auftragbeatatigung       Rechnung       Original         >>> Vorschlagswerte       Auftragbeatatigung         >>>>>>>>>>>>>>>>>>>>>>>>>>>>>>                                                                                                    | 🖌 Speichern 💥 Abbrechen 📄 Erweiterte Eir | nstellungen <del>-</del>                                                                      |                                            |                                           |                                               |                                                                    | 1   |
| Angebet         Norschlagswerte         Vorschlagswerte         Numerik         Dokumentitie         Obumentitie         Nummerikreise         Standardtexte Positionen         Serviceauftrag         Standardtexte Summerfuß         Vertragsrechnung         Standardtexte Summerfuß         Vertragsrechnung         Standardtexte Summerfuß         Vertragsrechnung         Vertragsrechnung         Ricksaugen         Preisanfage         Bestellung         Ruktauliserungseinstellungen         Standardtexte Summerfuß         Vertragsrechnung         Vertragsrechnung         Vertragsrechnung         Ruktauliserungseinstellungen         Ruktauliserungseinstellungen         Stomorechnung         Musterprojekte 20001/17         Musterprojekte 20001/17         Kuktaulisten         Seinstellen         Standarderfe         Artikelliste         Summenliste Netto         Artikel- und Lohnnachweis         Ohne Positionspreise         Summenliste Butto         Ohne Positionspreise         Summenliste Butto                                                                                                    | 📄 Betriebsdaten                          | Dokumenttypen                                                                                 | Anzahl Exemplare                           | Text für Platzhalt                        | er                                            |                                                                    | ^   |
| Image: Service of the service of the service of t  | Anschriftsfeld - Auftragsbearbeitung     | Angebot                                                                                       | 1 0                                        | Original                                  | Original                                      |                                                                    |     |
| Dokumente       Nechnung         Obkumentitel       Gutschrift         Okumentitel       Gutschrift         Okumentitel       Serviceautrlag         Serviceautrlag       Serviceautrlag         Servicegutschrift       Vetragsrechnung         Servicegutschrift       Vetragsrechnung         Servicegutschrift       Vetragsrechnung         Servicegutschrift       Vetragsrechnung         Servicegutschrift       Vetragsrechnung         Servicegutschrift       Vetragsrechnung         Servicegutschrift       Vetragsrechnung         Servicegutschrift       Vetragsrechnung         Servicegutschrift       Vetragsrechnung         Dokumentliten       Bestellung         Bistellungen       Bistellung         Bistellungen       Bistellung         Musterprojekte       Musterprojekte 80001/17         Musterprojekte 20001/17       Musterprojekte 20001/17         Musterprojekte 20001/17       Musterprojekte 20001/17         Musterprojekte 20001/17       Musterprojekte 20001/17         Musterprojekte 20001/17       Musterprojekte 20001/17         Musterprojekte 20001/17       Musterprojekte 20001/17         Musterprojekte 20001/17       Musterprojekte 20001/17         Musterpro                                                                                                    | Vorschlagswerte                          | Auftragsbestätigung                                                                           |                                            |                                           |                                               |                                                                    |     |
| <sup>↑</sup> Dokumentitiel           Lieferschein         Wartungsvertrag <sup>↑</sup> Nummernkreise           Berviceauftrag <sup>↑</sup> Standardtexte Positionen           Servicegutschrift <sup>↑</sup> Standardtexte Summerfuß           Vertragsrechnung <sup>↑</sup> Standardtexte Summerfuß           Vertragsrechnung <sup>↑</sup> Standardtexte Summerfuß           Vertragsrechnung <sup>↑</sup> Preie Felder für Formulareditor           Vertragsrechnung <sup>↑</sup> Dastellungseinstellungen           Vertragsrechnung <sup>↑</sup> Dastellengseinstellungen           Vertragsrechnung <sup>↑</sup> Dastellengseinstellungen           Vertragsrechnung <sup>↑</sup> Dastellengseinstellungen           Vertragsrechnung <sup>↑</sup> Dastellengseinstellungen           Vertragsrechnung <sup>↑</sup> Treier Beleg           Vertragsrechnung <sup>↑</sup> Kalkulation           Vertragsrechnung <sup>↑</sup> Schnittstellen           Artikeliste <sup>↑</sup> Teier Beleg           Vertragsrechnis              Artikelinte                                                                                                    | Dokumente                                | Gutschrift                                                                                    |                                            |                                           |                                               |                                                                    |     |
| ◇ Nummernkreise       Wartungsvertrag         ◇ Standardtexte Positionen       Serviceauftrag         ◇ Standardtexte Summenfuß       Vertragsrechnung         ◇ Standardtexte Summenfuß       Vertragsrechnung         ◇ Freie Felder für Formulareditor       Vertragsrechnung         ◇ Darstellungseinstellungen       PreiseInfrage         Bestellung       Rückgabeschein         Lieferanmahnung       Stonrorechnung         ◇ Durckereinstellungen       Storrorechnung         ◇ Aktualisierungseinstellungen       Storrorechnung         ◇ Aktualisierungseinstellungen       Storrorechnung         ◇ Durckereinstellungen       Storrorechnung         ◇ Schnitstellen       Musterprojekte 20001/17         Musterprojekte 20001/17       Musterprojekte 20001/17         Musterprojekte 20001/17       Kurzliste         Arbeitszeitliste       Summenliste Netto         ◇ Frienerkalender       Leistungsverzeichnis         ◇ Telefonie       Leistungsverzeichnis         ◇ Telefonie       Artikel- und Lohnnachweis         ◇ Inter Programme       Ohne Aufmaße         ◇ Litter Programme       Aufmaßiste         Ohne Positionspreise       Summenliste Brutto         Bei Duplex-Druck zusammenhalten       Hinweis: Wird die Option gesett, wird unabh                                                                                                    | 🖓 Dokumenttitel                          | Lieferschein                                                                                  |                                            |                                           |                                               |                                                                    |     |
| Image: Serviceauftrag       Serviceauftrag         Image: Standardtexte Positionen       Serviceauftrag         Image: Standardtexte Summenfuß       Vertragsrechnung         Image: Standardtexte Summenfuß       Vertragsrechnung         Image: Standardtexte Summenfuß       Vertragsrechnung         Image: Standardtexte Summenfuß       Vertragsrechnung         Image: Standardtexte Summenfuß       Vertragsrechnung         Image: Standardtexte Summenfuß       Vertragsrechnung         Image: Standardtexte Summenfuß       Vertragsrechnung         Image: Standardtexte Summenfuß       Vertragsrechnung         Image: Standardtexte Summenfuß       Vertragsrechnung         Image: Standardtexte Summenfuß       Vertragsrechnung         Image: Standardtexte Summenfuß       Vertragsrechnung         Image: Standardtexte Summenfuß       Vertragsrechnung         Image: Standardtexte Summenfuß       Standardtexte Summenfuß         Image: Standardtexte Summenfuß       Standardtexte Summenfuß         Image: Standardtexte Summenfuß       Standardtexte Summenfuß         Image: Standardtexte Summenfuß       Standardtexte Summenfuß         Image: Standardtexte Summenfuß       Standardtexte Summenfuß         Image: Standardtexte Summenfuß       Standardtexte Summenfuß         Image: Standardtexte Summenfuß <t< td=""><td>🖓 Nummernkreise</td><td>Wartungsvertrag</td><td>Original</td><td></td><td></td><td></td><td></td></t<>                                                                                                    | 🖓 Nummernkreise                          | Wartungsvertrag                                                                               | Original                                   |                                           |                                               |                                                                    |     |
| Standardtexte Positionen       Servicerechnung         Standardtexte Summenfuß       Vertragsrechnung         Freie Felder für Formulareditor       Vertragsgutschrift         Freie Felder für Formulareditor       Vertragsgutschrift         Darstellungen für Dokumentlisten       Bestellung         Aktualisierungseinstellungen       Rückgabeschein         Lieferanmahnung       Stornorechnung         Stornorechnung       Musterprojekte         Musterprojekte 80001/17       Musterprojekte 80001/17         Wahrung       Artikelliste         Schnittstellen       Summenliste Netto         Artikel- und Lohnnachweis       Artikel- und Lohnnachweis         Ohne Poritionspreise       Beitellungen Duplexdruck         Dinne Poritionspreise       Summenliste Brutto                                                                                                    | 🖓 Formulare / Vor- und Nachtexte         | Serviceauftrag                                                                                | Drucker                                    |                                           |                                               |                                                                    |     |
| Image: Standardtexte Summenfuß       Derreis Felder für Formulareditor         Image: Standardtexte Summenfuß       Vertragsrechnung         Image: Standardtexte Summenfuß       Vertragsrechnung         Image: Standardtexte Summenfuß       Vertragsrechnung         Image: Standardtexte Summenfuß       Vertragsrechnung         Image: Standardtexte Summenfuß       Vertragsrechnung         Image: Standardtexte Summenfuß       Vertragsrechnung         Image: Standardtexte Summenfuß       Vertragsrechnung         Image: Standardtexte Summenfuß       Vertragsrechnung         Image: Standardtexte Summenfuß       Standardtexte State         Image: Standardtexte Summenfuß       Standardtexte State         Image: Standardtexte State       Standardtexte State         Image: State       Leister State         Image: State       State         Image: State       State         Image: State       State         Image: State       State         Image: State       State         Image: State       State         Image: State       State         Image: State       State         Image: State       State         Image: State       State         Image: State       State         Imag                                                                                                    | 🗘 Standardtexte Positionen               | Servicerechnung                                                                               | Microsoft Print to                         | PDF                                       |                                               | V Drucker - Setup                                                  |     |
| <ul> <li>Freie Felder für Formulareditor</li> <li>Freie Felder für Formulareditor</li> <li>Einstellungen für Dokumentlisten</li> <li>Darstellungen</li> <li>Aktualisierungseinstellungen</li> <li>Aktualisierungseinstellungen</li> <li>Stornorechnung</li> <li>Musterprojekte</li> <li>Musterprojekte 80001/17</li> <li>Kalkulation</li> <li>Musterprojekte 80001/17</li> <li>Kalkulation</li> <li>Arbeitszeitliste</li> <li>Summenliste Netto</li> <li>Artikel- und Lohnnachweis</li> <li>Ohne Aufmaßiste</li> <li>Ohne Aufmaßiste</li> <li>Ohne Aufmaßiste</li> <li>Ohne Programme</li> </ul>                                                                                                    | 🔅 Standardtexte Summenfuß                | Vertragsrechnung                                                                              | Kopien wie Orig                            | ginal drucken                             |                                               |                                                                    |     |
| <ul> <li>Èinstellungen für Dokumentlisten</li> <li>Darstellungen</li> <li>Darstellungen</li> <li>Aktualisierungseinstellungen</li> <li>Eirdefanmahnung</li> <li>Stornorechnung</li> <li>Musterprojekte</li> <li>Musterprojekte 80001/17</li> <li>Kalkulation</li> <li>Musterprojekte 70001/17</li> <li>Kurzliste</li> <li>Arbeitszeitliste</li> <li>Summenliste Netto</li> <li>Artikel- und Lohnnachweis</li> <li>Ohne Aufmaßiste</li> <li>Ohne Aufmaßiste</li> <li>Ohne Aufmaßiste</li> <li>Ohne Prositionspreise</li> <li>Summenliste Bruto</li> <li>Beitellungen Duplexdruck</li> </ul>                                                                                                    | 🕂 🔅 Freie Felder für Formulareditor      | Vertragsgutschrift                                                                            | Erste Seite                                | Let                                       | zte Seite                                     |                                                                    |     |
| Darstellungen       Descenning         Rickgabeschein       Lieferanmahnung         Druckereinstellungen       strg + shift         Freier Beleg       Musterprojekte         Musterprojekte 80001/17       Musterprojekte 70001/17         Kalkulation       Musterprojekte 70001/17         Kurzliste       Summenliste Netto         Frienenkalender       Artikelliste         Descenning       Summenliste Netto         Artikelliste       Summenliste Netto         Artikelliste       Sinstegrezichnis         Artikelliste       Liefstramse         One Aufmaßiste       Ohne Aufmaßiste         Ohne Positionspreise       Summenliste Bruto         Beitungen Duplex-Druck zusammenhalten         Hinweis: Wird die Option gesetzt, wird unabhängig der Schachtauswahl die zweite Seite des Dokumentes auf die Rückseite des ersten Blattes gedruckt.                                                                                                    | 👘 Einstellungen für Dokumentlisten       | Preisanfrage                                                                                  |                                            |                                           |                                               |                                                                    |     |
| Aktualisierungseinstellungen Lieferanmahnung   Druckereinstellungen strg + shift   Stornorechnung Musterprojekte   Musterprojekte Musterprojekte 80001/17   Musterprojekte 70001/17 Musterprojekte 70001/17   Wahrung Arbeitszeitliste   Schnittstellen Summenliste Netto   Frimenkalender Artikelliste   Leiferanmahnung Einstellungen und Lohnnachweis   Ohne Aufmaßiste Ohne Aufmaßiste   Ohne Programme Sinterprojekte suito   Bei Duplex-Druck zusammenhalten   Hinweis: Wird die Option gesetzt, wird unabhängig der Schachtauswahl die zweite Seite des   Dokumentes auf die Rückseite des ersten Blattes gedruckt.                                                                                                    | 🖉 🛱 Darstellungseinstellungen            | Rückgabeschein                                                                                |                                            |                                           |                                               |                                                                    |     |
| Image: Stormorechnung       Stormorechnung         Image: Stormorechnung       Musterprojekte 80001/17         Image: Stormorechnung       Musterprojekte 80001/17         Image: Stormorechnung       Musterprojekte 80001/17         Image: Stormorechnung       Musterprojekte 70001/17         Image: Stormorechnung       Musterprojekte 70001/17         Image: Stormorechnung       Musterprojekte 70001/17         Image: Stormorechnung       Musterprojekte 70001/17         Image: Stormorechnung       Musterprojekte 70001/17         Image: Stormorechnung       Musterprojekte 70001/17         Image: Stormorechnung       Musterprojekte 70001/17         Image: Stormorechnung       Musterprojekte 70001/17         Image: Stormorechnung       Musterprojekte 70001/17         Image: Stormorechnung       Musterprojekte 70001/17         Image: Stormorechnung       Artikelliste         Image: Stormorechnung       Artikelliste         Image: Stormorechnung       Artikel- und Lohnnachweis         Ohne Aufmaßiste       Ohne Aufmaßiste         Ohne Positionspreise       Summenliste Bruto         Bestellvorschlag       Image: Store Store Store Store Store Store Store Store Store Store Store Store Store Store Store Store Store Store Store Store Store Store Store Store Store Store Store Store Store Store Store Store Store Store Store Store Store                                                                                                    | - 🔅 Aktualisierungseinstellungen         | Lieferanmahnung                                                                               |                                            |                                           |                                               |                                                                    |     |
| Image: Source of Source of Source o | Druckereinstellungen strg + shift        | Stornorechnung                                                                                | Sonction Soiton                            |                                           |                                               |                                                                    |     |
| Image: Kalkulation       Musterprojekte 70001/17         Musterprojekte 70001/17       Kurzliste         Musterprojekte 70001/17       Kurzliste         Arbeitszeitliste       Summenliste Netto         Firmenkalender       Artikelliste         Telefonie       Leistungsverzeichnis         Artikel- und Lohnnachweis       Ohne Aufmaßiste         Ohne Aufmaßiste       Bei Duplex-Druck zusammenhalten         Hinweis: Wird die Option gesetzt, wird unabhängig der Schachtauswahl die zweite Seite des         Dohne miste Brutto       Bestellvorschlag                                                                                                    | 🔅 Freier Beleg                           | Musterprojekte 80001/17                                                                       | Sonstige Seiten                            |                                           |                                               |                                                                    |     |
| Wahrung       Kurzliste         Arbeitszeitliste       Arbeitszeitliste         Schnittstellen       Summenliste Netto         Firmenkalender       Artikelliste         Telefonie       Leistungsverzeichnis         Artikel- und Lohnnachweis       Ohne Aufmaße         Ohne Aufmaßiste       Bei Duplex-Druck zusammenhalten         Hinweis: Wird die Option gesetzt, wird unabhängig der Schachtauswahl die zweite Seite des Dokumentes auf die Rückseite des ersten Blattes gedruckt.                                                                                                    | 🗎 Kalkulation                            | Musterprojekte 70001/17                                                                       |                                            |                                           |                                               |                                                                    |     |
| <sup>Arbeitszeitliste</sup> Summenliste Netto         Summenliste Netto         Artikeliste <sup>©</sup> Firmenkalender <sup>©</sup> Telefonie         Artikel- und Lohnnachweis         Ohne Aufmaße         Aufmaßliste         Ohne Aufmaßliste         Ohne Opsitionspreise         Summenliste Brutto         Besi Duplex-Druck zusammenhalten         Hinweis: Wird die Option gesetzt, wird unabhängig der Schachtauswahl die zweite Seite des         Dokumentes auf die Rückseite des ersten Blattes gedruckt.                                                                                                    | 🗘 Währung                                | Kurzliste                                                                                     |                                            |                                           |                                               |                                                                    |     |
| Image: Firmenkalender       Artikelliste         Artikelliste       Leistungsverzeichnis         Telefonie       Artikel- und Lohnnachweis         Artikel- und Lohnnachweis       Ohne Aufmaßiste         Ohne Aufmaßiste       Bei Duplex-Druck zusammenhalten         Hinweis: Wird die Option gesett, wird unabhängig der Schachtauswahl die zweite Seite des         Ohne Positionspreise       Summenliste Brutto         Bestellvorschlag       Einstellungen Duplexdruck                                                                                                    | 🔅 Schnittstellen                         | Arbeitszeitliste<br>Summenliste Netto                                                         |                                            |                                           |                                               |                                                                    |     |
| C Telefonie       Leistungsverzeichnis         Artikel- und Lohnnachweis       Artikel- und Lohnnachweis         Ohne Aufmaßiste       Bei Duplex-Druck zusammenhalten         Hinweis: Wird die Option gesetzt, wird unabhängig der Schachtauswahl die zweite Seite des         Ohne Positionspreise         Summenliste Brutto         Bestellvorschlag                                                                                                    | 🔅 Firmenkalender                         | Artikelliste                                                                                  |                                            |                                           |                                               |                                                                    |     |
| Artikel- und Lohnnachweis       Chine Aufmaße         Ohne Aufmaße       Bei Duplex-Druck zusammenhalten         Hinweis: Wird die Option gesetzt, wird unabhängig der Schachtauswahl die zweite Seite des         Ohne Positionspreise         Summenliste Brutto         Bestellvorschlag                                                                                                    | 🔅 Telefonie                              | Leistungsverzeichnis                                                                          | – Finstellungen Dunle                      | vdruck                                    |                                               |                                                                    |     |
| Externe Programme     Aufmaßiste       Ohne Positionspreise     Dokumentes auf die Rückseite des ersten Blattes gedruckt.       Summenliste Brutto     Bestellvorschlag                                                                                                    | 🔅 Rohstoffe                              | Artikel- und Lohnnachweis                                                                     | Bei Dunley-Druck zusammenhalten            |                                           |                                               |                                                                    |     |
| Preisanfrage 2 Druckvariante (momentan 0,1 und 2 möglich)                                                                                                    | 🔅 Externe Programme                      | Aufmaßliste<br>Ohne Positionspreise<br>Summenliste Brutto<br>Bestellvorschlag<br>Preisanfrage | Hinweis: Wird die Op<br>Dokumentes auf die | otion gesetzt, wird<br>Rückseite des erst | unabhängig der Schach<br>en Blattes gedruckt. | tauswahl die zweite Seite des<br>viante (momentan 0,1 und 2 möglio | ch) |

**Hinweis:** Diese Einstellung ist Clientseitig. Führen Sie daher diese Änderung an allen Rechnern durch auf an denen der Druck fehlschlägt.